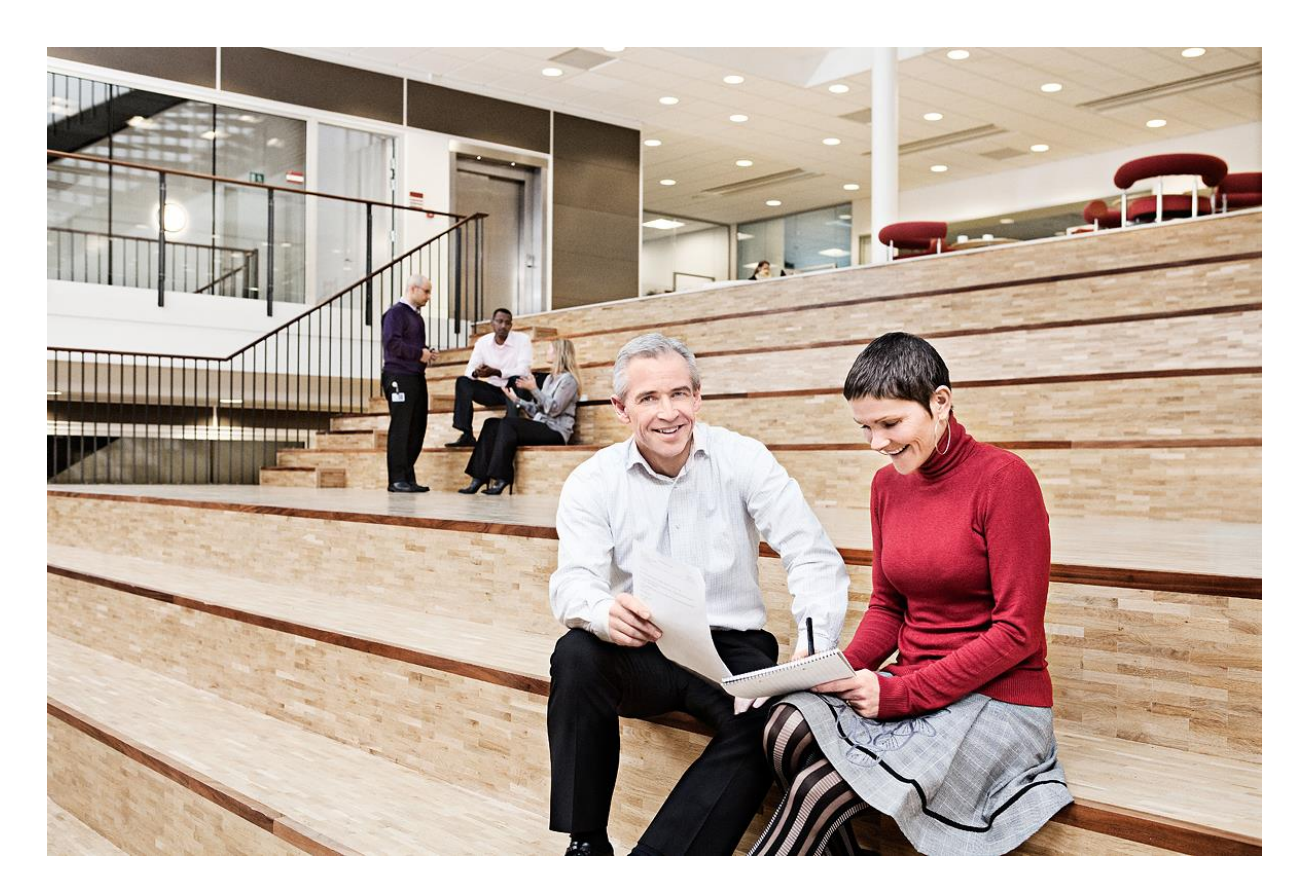

# Digitaliseringsstyrelsen

### KFOBS Integration test environment

Pre-defined test certificates

Version: 1.0 ID: 32309 2019-11-26

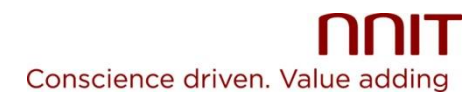

## Table of Contents

| 1 | TE  | ST CERTIFICATES             | 3 |
|---|-----|-----------------------------|---|
|   | 1.1 | USING THE TEST CERTIFICATES | 3 |
| 2 | СН  | IANGE LOG                   | 4 |

MWL

SQWI

### 1 Test certificates

NNIT provides pre-defined test certificates that can be used by service providers when testing their solutions in the Nemlog-in 2 integration test environment.

List of test certificates:

| Organisation     | CVR-number | employee             | RID-number |
|------------------|------------|----------------------|------------|
| Økonomistyrelsen | 10213231   | Henrik Henriksen     | 93401342   |
| Økonomistyrelsen | 10213231   | Morten Mortensen     | 93947552   |
| Økonomistyrelsen | 10213231   | Heidi Bruun Petersen | 39502696   |
| Økonomistyrelsen | 10213231   | Svend Sørensen       | 75817932   |
| Økonomistyrelsen | 10213231   | Charlotte Henriksen  | 18756718   |

### 1.1 Using the test certificates

### Install

In order to use the test certificates you must copy the certificate files (html files) to a folder on your network or on your local machine/PC.

The certificate files can be downloaded from the integration test environment start page.

#### How to use

- 1. When user enters the Nemlog-in login page, user must select the second tab ("Log ind med nøglefil").
- **2.** In the NEM ID window user must select the button "Gennemse..." and browse to the location and specific test certificate (html file) he/she wants to use. Click "Open" to select test certificate.
- **3.** Click "OK" in the NEM ID window.

MWI

SQWI

**4.** Enter the password for the test certificate and press "OK" (password = "Test1234").

# 2 Change log

| Date       | Version | Description of Changes                              | Initials |
|------------|---------|-----------------------------------------------------|----------|
| 13.01.2012 | 0.a     | Document created.                                   | MWL      |
| 17.01.2012 | 0.b     | Updated with correct location of certificate files. | MWL      |
| 17.01.2012 | 1.0     | Approved.                                           | SQWI     |
| 29.11.2019 | 1.1     | Updated with renewed certificates                   | AXPE     |

MWL

SQWI